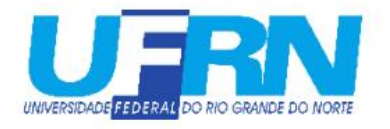

## MINI-TUTORIAL DE ASSINATURA DE DOCUMENTOS

O tutorial a seguir indica como realizar assinaturas eletrônicas pelo SIPAC (Sistema Integrado de Patrimônio, Administração e Contratos). O SIPAC é acessado com o login e a senha do SIGAA.

1. Acesse a página inicial do SIPAC (<u>www.sipac.ufrn.br</u>).

| <image/> Image: Section Contractor of the section of the section of the sectio | Login > |
|----------------------------------------------------------------------------------------------------|---------|
| Increase   Increase                                                                                                    |         |
| ATAS VIGENTES       PROCESSOS         PROCESSOS       PROCESSOS         PROCESSOSO                                                                                                    |         |
| PROCESSOS       PROC. LLC./CONTRATOS         DCUMENTOS       DATERIAIS         UNDADES       CONTRATOS         DATERIAIS       DATERIAIS         UNDADES       CONTRATOS         DATERIAIS       DATERIAIS         UNDADES       CONTRATOS         DATERIAIS       CONTRATOS         DATERIAIS       CONTRATOS         DATERIAIS       CONTRATOS         DATERIAIS       CONTRATOS         DATERIAIS       CONTRATOS         DATERIAIS       CONTRATOS         DATERIAIS       CONTRATOS         DATERIAIS       CONTRATOS         DATERIAIS       CONTRATOS         DATERIAIS       CONTRATOS         DATERIAIS       CONTRATOS         DATERIAIS       CONTRATOS         CERTINOS DE SERVICO       CERTINOS DE SERVICO         DATERIAIS       CERTINOS DE SERVICO         CERTINOS DE SERVICO       CERTINOS DE SERVICO         CERTINOS DE SERVICO       CERTINOS DE SERVICO         CERTINOS DE SERVICO       CERTINOS DE SERVICO         CERTINOS DE SERVICO       CERTINOS DE SERVICO         DATERIA       CERTINOS DE SERVICO         CERTINOS DE SERVICO       CERTINOS         CERTINOS                                                                                                    |         |
| Documentos<br>Materials<br>Unidades<br>Contratos<br>Diátas<br>Telerones<br>Entrita Extrato DIRF<br>Boleticas Columentos<br>Astisnantes Extremos<br>Certidos<br>Certidos<br>Certidos<br>Materials<br>Materials<br>Diátas<br>Entrita Extrato DIRF<br>Boleticas Columentos<br>Astisnantes Extremos<br>Certidos<br>Certidos                                                                                                    |         |
| Materials<br>Unitoaces<br>Contratos<br>Diárias<br>Telerones<br>Entrite Stratoro DIRF<br>Bolettins de Serviço<br>Auteritican Documentos<br>Assiniantes Extremos<br>Certitoões<br>Diárias<br>Materiale de veje outros editeis em andamento.<br>Cique aqui e veje outros editeis em andamento.                                                                                                    |         |
| UNIDADES<br>CONTRATOS<br>DIÁRIAS<br>TELEFORES<br>ENITIR EXTRATO DIRF<br>BOLETINS DE SERVIÇO<br>AUTENTICAR DOCUMENTOS<br>ASSIMANTES EXTERNOS<br>CERTIDÕES<br>NOTÍCIAS E COMUNICADOS<br>NOTÍCIAS E COMUNICADOS<br>Não há notícias cadastradas                                                                                                    |         |
| DIÁRIAS<br>TELEFONES<br>EMITIR EXTRATO DIRF<br>BOLETINS DE SERVIÇO<br>ALTENTICAR DOCUMENTOS<br>ASSINANTES EXTERNOS<br>CERTIDÕES<br>NOTÍCIAS E COMUNICADOS<br>NÃO há notícias cadastradas                                                                                                    |         |
| HITTIR ETRATO DIRF<br>BOLETINS DE SERVIÇO<br>AUTENTICAR DOCUMENTOS<br>ASSINANTES EXTERNOS<br>CERTIDÕES<br>NOTÍCIAS E COMUNICADOS<br>Não há notícias cedastredas                                                                                                    |         |
| BOLETINS DE SERVIÇO<br>AUTENTICAR DOCUMENTOS<br>ASSINANTES EXTERNOS<br>CERTIDÕES<br>NOTÍCIAS E COMUNICADOS<br>Não há notícias cadastradas                                                                                                    |         |
| Autenticar Documentos<br>Assinantes Externos<br>Certidões<br>Notícias e Comunicados<br>Não há notícias cedastradas                                                                                                    |         |
| Assinantes Externos<br>Certidões<br>Notícias e Comunicados<br>Não há notícias cedastradas                                                                                                    |         |
| Notícias e Comunicados Não há noticias cadastradas                                                                                                    |         |
| Notícias e Comunicados<br>Não há notícias cadastradas                                                                                                    |         |
| Não há notícias cadastradas                                                                                                    |         |
|                                                                                                    |         |
| Copyright © 2022 - Superintendencia de Tecnologia da Informação - UFRN -   - sipac05-producao.info.ufm.br.sipac05-producao v5.14.10                                                                                                    |         |
|                                                                                                    |         |
|                                                                                                    |         |
|                                                                                                    |         |
|                                                                                                    |         |
|                                                                                                    |         |
|                                                                                                    |         |
|                                                                                                    |         |
|                                                                                                    |         |
|                                                                                                    |         |
|                                                                                                    |         |
|                                                                                                    |         |
|                                                                                                    |         |

## 2. Clique em "Login".

← → C 🔒 sipac.ufrn.br/public/jsp/portal.jsf

| Universid                        | ade Federal do Rio Grande do Norte                                                                                                    | Natal, 16 de Dezembro de 2022   | 1              |
|----------------------------------|----------------------------------------------------------------------------------------------------|---------------------------------|----------------|
| Sistema                          | C<br>Integrado de Patrimônio, Administração e Contratos                                                                                                    | Registrar<br>frequência Login > | $\leq \square$ |
| LICITAÇÕES                       | Editais Recentes                                                                                                    | Comunicados                     |                |
| Atas Vigentes                    | PR 39/2022 ( PREGÃO ELETRÔNICO SISRP Nº.: 39/2022 - CONTRATAÇÃO DE EMPRESA<br>ESPECIALIZADA NO FORNECIMENTO DE LICENÇAS DE SOFTWARE DE ANTIVÍRUS CORPORATIVO<br>PARA ATENDER DEMNADOS DA UFRN PELO PREJÓDO DE 12 (DOZE) MESES. ) |                                 | 2              |
| PROCESSOS                        | PR 39/2021 ( PREGÃO ELETRÓNICO SISRP Nº. 1 39/2021 - CONTRATAÇÃO DE EMPRESA<br>ESPECIALIZADA EM SERVIÇO DE SUPORTE DE HARDWARES E SOFTWARES PARA ATENDER A<br>DEMAMINA DA LIERN OR DO PREÍOND OE SA (TOTATA E SERVI MEGEC )      |                                 |                |
| Documentos                       | DEMANDA DA GRAV, PELO PENDOD DE 30 (TRUITA E SEI3) MESES. J                                                                                                    |                                 |                |
| MATERIAIS<br>Unidades            |                                                                                                    |                                 |                |
| Contratos<br>Diárias             | Clique aqui e veja outros editais em andamento.                                                                                                    |                                 |                |
| Telefones<br>Emitir Extrato DIRF |                                                                                                    |                                 |                |
| BOLETINS DE SERVIÇO              |                                                                                                    |                                 |                |
| Assinantes Externos              |                                                                                                    |                                 |                |
| Certibles                        |                                                                                                    |                                 |                |
| NOTÍCIAS E COMUNICADOS           |                                                                                                    |                                 |                |
|                                  | Não há notícias cadastradas                                                                                                    |                                 |                |
| Copyright © 20:                  | 22 - Superintendência de Tecnologia da Informação - UFRN -   - sipacOS-producao.info.ufm.                                                                                                    | br.sipac05-producao v5.14.10    |                |
|                                  |                                                                                                    |                                 |                |
|                                  |                                                                                                    |                                 |                |
|                                  |                                                                                                    |                                 |                |
|                                  |                                                                                                    |                                 |                |
|                                  |                                                                                                    |                                 |                |
|                                  |                                                                                                    |                                 |                |
|                                  |                                                                                                    |                                 |                |
|                                  |                                                                                                    |                                 |                |

3. Você será direcionado para a página onde deverá adicionar o seu login e a senha. O SIPAC é acessado com o login e a senha do SIGAA.

| ← → C | %2F%2Fsipac.ufrn.br%2Fsipac%2Flogin%2Fcas | 5                                                    |                     | G • 论 ☆                                                                                              | 🛛 🔴 🗄 |
|-------|-------------------------------------------|------------------------------------------------------|---------------------|----------------------------------------------------------------------------------------------------|-------|
| UERN  | UNIVERSIDADE FEDERAL DO RIO GRAN          | IDE DO NORTE                                         |                     |                                                                                                    |       |
|       |                                           | AUTENTICAÇÃO INTEGRADA                               |                     |                                                                                                    |       |
|       |                                           | Nome de usuário:                                     | Por razō<br>navegad | ies de segurança, por favor deslogue e feche o seu<br>lor quando terminar de acessar os sistemas que |       |
|       | Senha                                     |                                                      | precisan            | n de autenticação!                                                                                   |       |
|       |                                           | Cadastre-se<br>Esqueceu a senha?                     |                     |                                                                                                    |       |
|       |                                           |                                                      |                     |                                                                                                    |       |
|       |                                           |                                                      |                     |                                                                                                    |       |
| UJRN  | SINFO Superintendência de Informátic      | a   +55 084 3215.3148   Copyright © 2006 - 2022 UFRN |                     |                                                                                                    |       |
|       |                                           |                                                      |                     |                                                                                                    |       |

4. Quando adicionar, clique em "Entrar".

| ← → C 🔒 autenticacao.ufm.br/sso-server/login?service=https%3A%2F%2Fsipac.ufm.br%2Fsipac%2Flogin%2Fcas | G 🕶 🖻 🖈 🗖 🛑 🗄                                                                                                    |  |  |  |
|----------------------------------------------------------------------------------------------------|----------------------------------------------------------------------------------------------------|--|--|--|
| UERN UNIVERSIDADE FEDERAL DO RIO GRANDE DO NORTE                                                      |                                                                                                    |  |  |  |
| AUTENTICAÇÃO INTEGRADA                                                                                |                                                                                                    |  |  |  |
| Nome de usuário:<br>Senha:<br>Cadastre-se<br>4 Esqueceu a senha?                                      | Por razões de segurança, por favor deslogue e feche o seu<br>navegador quando terminar de acessar os sistemas que<br>precisam de autenticação! |  |  |  |
| UERN SINFO Superintendência de Informática   +55 084 3215.3148   Copyright © 2006 - 2022 UFRN         |                                                                                                    |  |  |  |

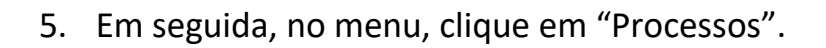

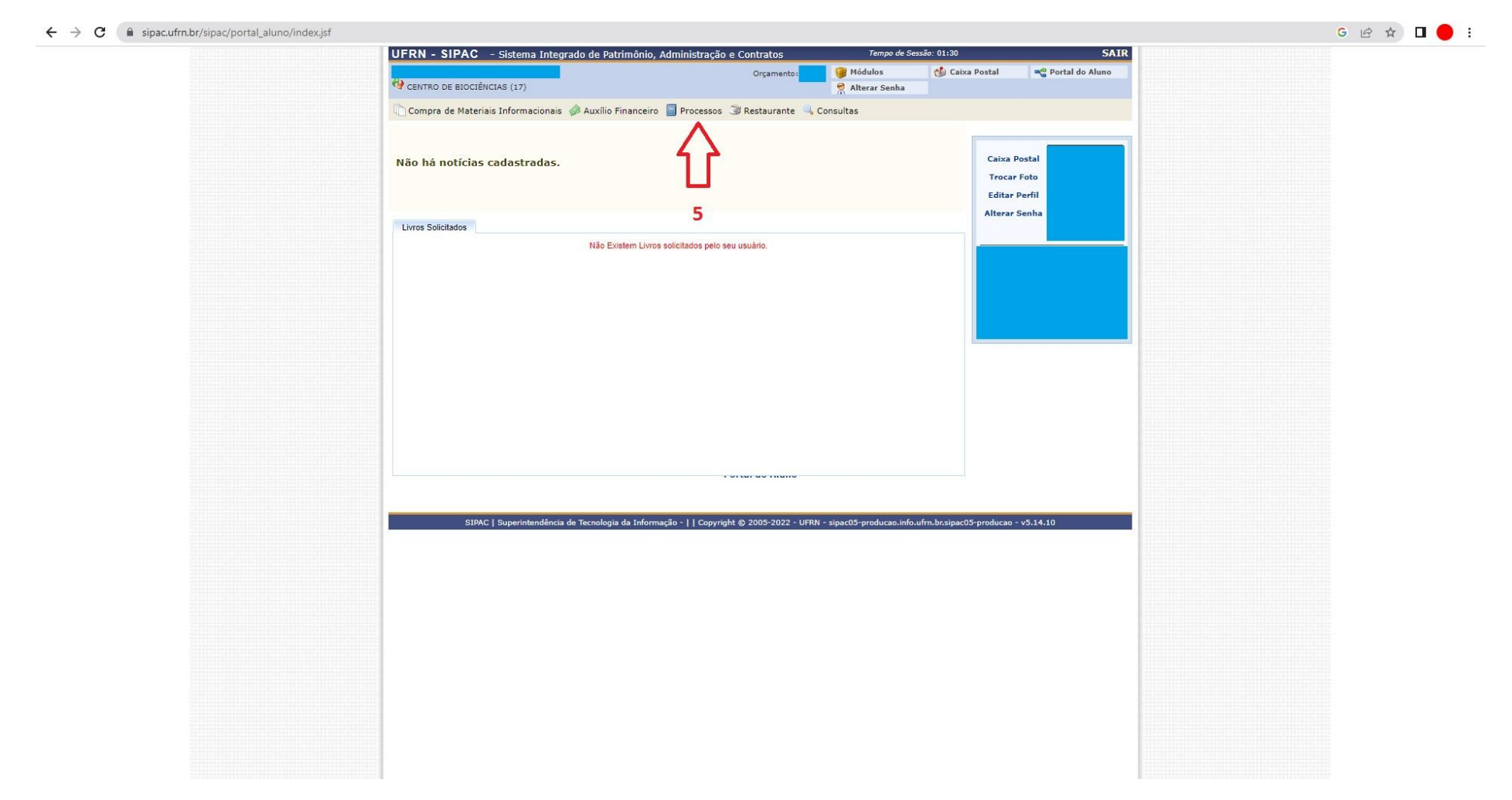

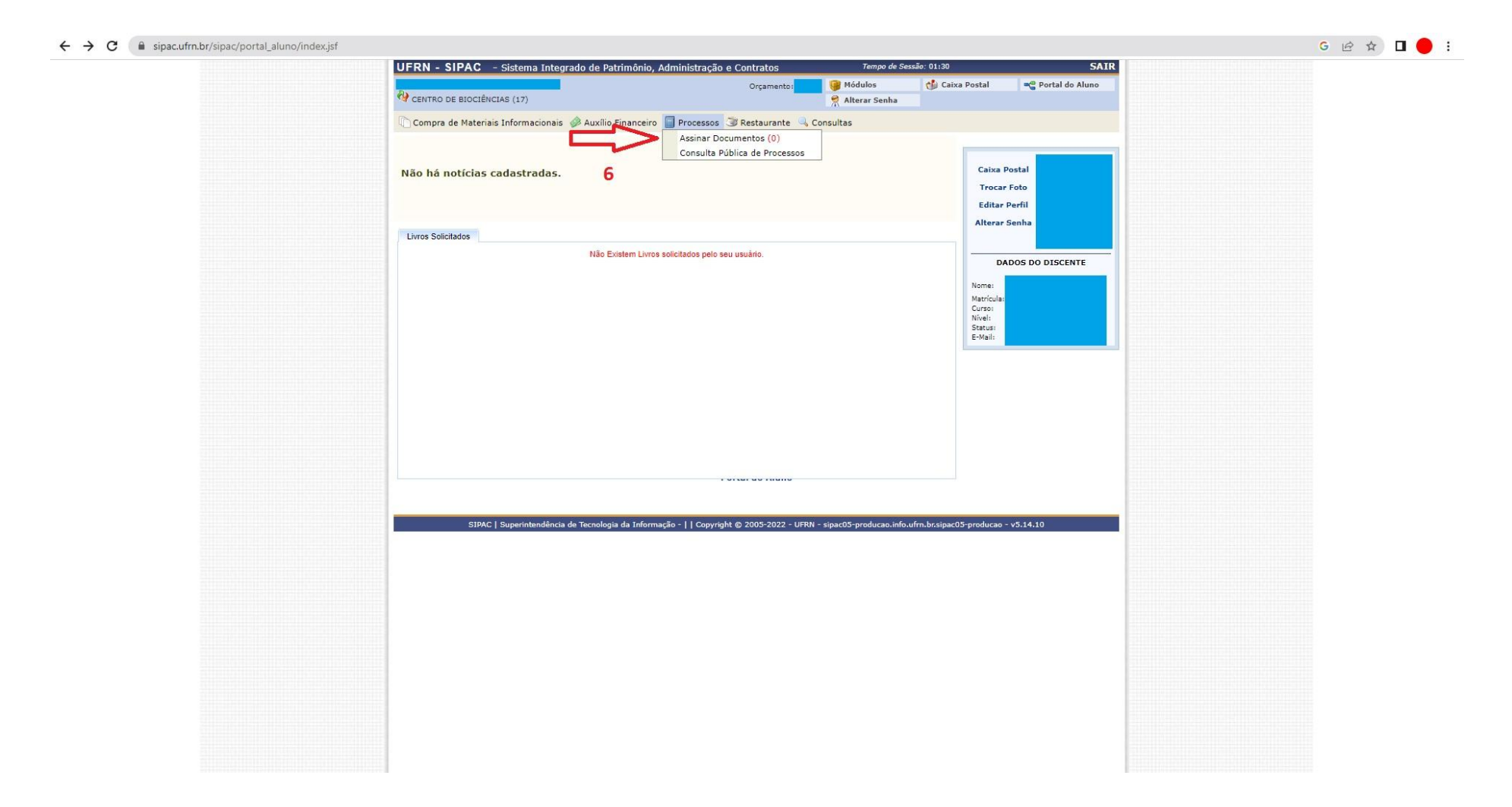

6. Depois clique em "Assinar Documentos".

## 7. Você será direcionado para a página onde estará os documentos a serem assinados.

| $\leftrightarrow$ $\rightarrow$ C $($ sipac.ufrn.br/sipac/protocolo/mesa_virtual/lista.js | f              |                             |               |             |                             | G                 | 8 🖈 🛛 🔴 :         |  |
|-------------------------------------------------------------------------------------------|----------------|-----------------------------|---------------|-------------|-----------------------------|-------------------|-------------------|--|
| UFRN - SIPAC - Sistema Integrado de Patrimônio, Administração                             | o e Contratos  |                             |               |             | Tempo de Sessão: 01:30 SAIR |                   |                   |  |
| CENTRO DE BIOCIÊNCIAS (17)                                                                | Orçamento:     |                             |               |             | 🎯 Módulos 🄗 Alterar Senha   | 🍏 Caixa Postal    | 📲 Portal do Aluno |  |
| 🖀 MÓDULO DE PROTOCOLO 🗦 🖵 MESA VIRTUAL                                                    |                |                             |               |             |                             |                   |                   |  |
| • Não foram encontrados resultados para a busca com este                                  | s parâmetros.  |                             |               |             |                             |                   |                   |  |
| Despachos Consultas Relatórios                                                            |                |                             |               |             |                             |                   |                   |  |
| MESA VIRTUAL                                                                              |                |                             |               |             |                             | ASSINATURA DE DOC | UMENTOS 🗸         |  |
| DOCUMENTOS ASSINADOS                                                                      |                |                             |               |             |                             |                   | FILTROS 🟹         |  |
| Mostrar 25 Y Documentos                                                                   |                | 0 Itens Selecionados        |               |             |                             |                   | 8                 |  |
| Documento                                                                                 | Unidade Origem |                             | Cadastrado Em | Assinado Em | Natureza                    | Situação          |                   |  |
|                                                                                           |                | Nenhum Documento Encontrado |               |             |                             |                   |                   |  |
|                                                                                           |                |                             |               |             |                             |                   |                   |  |
|                                                                                           |                |                             |               |             |                             |                   |                   |  |
|                                                                                           |                |                             |               |             |                             |                   |                   |  |
|                                                                                           |                |                             |               |             |                             |                   |                   |  |
|                                                                                           |                |                             |               |             |                             |                   |                   |  |
|                                                                                           |                |                             |               |             |                             |                   |                   |  |
|                                                                                           |                |                             |               |             |                             |                   |                   |  |
|                                                                                           |                |                             |               |             |                             |                   |                   |  |
|                                                                                           |                |                             |               |             |                             |                   |                   |  |
|                                                                                           |                |                             |               |             |                             |                   |                   |  |
|                                                                                           |                |                             |               |             |                             |                   |                   |  |
|                                                                                           |                |                             |               |             |                             |                   |                   |  |
|                                                                                           |                |                             |               |             |                             |                   |                   |  |
|                                                                                           |                |                             |               |             |                             |                   |                   |  |
|                                                                                           |                |                             |               |             |                             |                   |                   |  |
|                                                                                           |                |                             |               |             |                             |                   |                   |  |
| 0 de 0 Documentos                                                                         |                |                             |               |             | Pri                         | meira Anterior P  | róxima Última     |  |
|                                                                                           |                |                             |               |             |                             |                   |                   |  |